# การใช้งานระบบปฏิบัติการ Windows XP

# ตอนที่ 4 การจัดการไฟล์และโฟลเดอร์ (2)

ในการใช้งานตามปกติ อาจจะมีเหตุผลหลายประการที่จำเป็นต้องย้ายหรือคัดลอก (Copy) ไฟล์ หรือโฟลเดอร์ เช่น อาจจะจัดเก็บไฟล์เอกสารไว้ในโฟลเดอร์อื่นในภายหน้า อาจจะต้องการ จัดระบบของเครื่อง หรืออาจจะเป็นการสร้างสำเนาไฟล์ไปเก็บไว้ในโฟลเดอร์อื่น มีข้อแตกต่าง เพียงข้อเดียวระหว่างการย้ายกับการก็อปปี้ไฟล์ คือ ถ้าเป็นการย้ายจะทำให้ไฟล์ต้นฉบับหายไป โดยจะปรากฏในแหล่งที่เก็บเป้าหมายแทน แต่ถ้าเป็นการคัดลอกไฟล์เดิมจะยังคงอยู่ที่เดิมรวมทั้ง ไปปรากฏยังที่เก็บใหม่ที่เป็นเป้าหมายด้วย

ในการย้ายหรือก็อปปี้สิ่งที่ควรทราบคือ

- สามารถย้ายหรือก็อปปี้ไฟล์และโฟลเดอร์เป็นกลุ่มก็ได้ (ดูรายละเอียดการเลือก ไฟล์จากหัวข้อ "การเลือกไฟล์และโฟลเดอร์"
- ในการคัดลอก สามารถคัดลอกไฟล์ไปยังไดร์ฟหรือโฟลเดอร์เดียวกันได้, ไดร์ฟ หรือโฟลเดอร์ต่างกันก็ได้ โดยถ้าเป็นการก็อปปี้ไว้ในโฟลเดอร์เดียวกันไฟล์ใหม่ที่ ได้จะมีชื่อเป็น "Copy of xx" โดยที่ xx เป็นชื่อไฟล์เดิม
- สามารถย้ายไฟล์โดยการลาก โดยการกดคีย์ Ctrl ค้างไว้ในขณะลาก
- หลังจากเลือกไฟล์ที่ต้องการย้ายหรือคัดลอกแล้วสามารถใช้คำสั่ง Cut จากเมนู
  Edit เพื่อการย้าย หรือใช้คำสั่ง Copy จากเมนู Edit เพื่อการก็อปปี้ หรือจะใช้ คำสั่งจากป๊อปอัพเมนูก็ได้ นอกจากนี้ถ้าแสดงทูลบาร์สามารถคลิกที่ปุ่ม Cut หรือ Copy เพื่อการย้ายหรือคัดลอกได้ตามลำดับ

สำหรับขั้นตอนในการย้ายและคัดลอกไฟล์หรือโฟลเดอร์ สามารถทำได้ดังขั้นตอนต่อไปนี้

### การย้ายไฟล์หรือโฟลเดอร์

- 1. เลือกไฟล์หรือโฟลเดอร์ที่ต้องการย้าย
- 2. คลิกเมนู Edit → เลือกคำสั่ง Cut (หรือกด Ctrl + X ก็ได้)
- 3. เปิดไดร์ฟหรือโฟลเดอร์ที่ต้องการนำไฟล์ไปวางหรือเก็บ
- 4. คลิกเมนู Edit → เลือกคำสั่ง Paste (หรือกด Ctrl + V ก็ได้)

# \* **Other Places** Desktop 🖰 Shared Documents My Computer

# **ภาพที่ 4-1** แสดงขั้นตอนการย้ายไฟล์หรือโฟลเดอร์

# การคัดลอกไฟล์หรือโฟลเดอร์

- 1. เลือกไฟล์หรือโฟลเดอร์ที่จะคัดลอก
- 2. คลิกเมนู Edit → เลือกคำสั่ง Copy (หรือกด Ctrl + C ก็ได้)
- เปิดไดร์ฟ หรือโฟลเดอร์ที่จะนำไฟล์ไปวางหรือเก็บ
- 4. คลิกเมนู Edit → เลือกคำสั่ง Paste (หรือกด Ctrl + V ก็ได้)

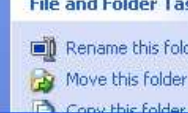

Local Disk (C:)

.

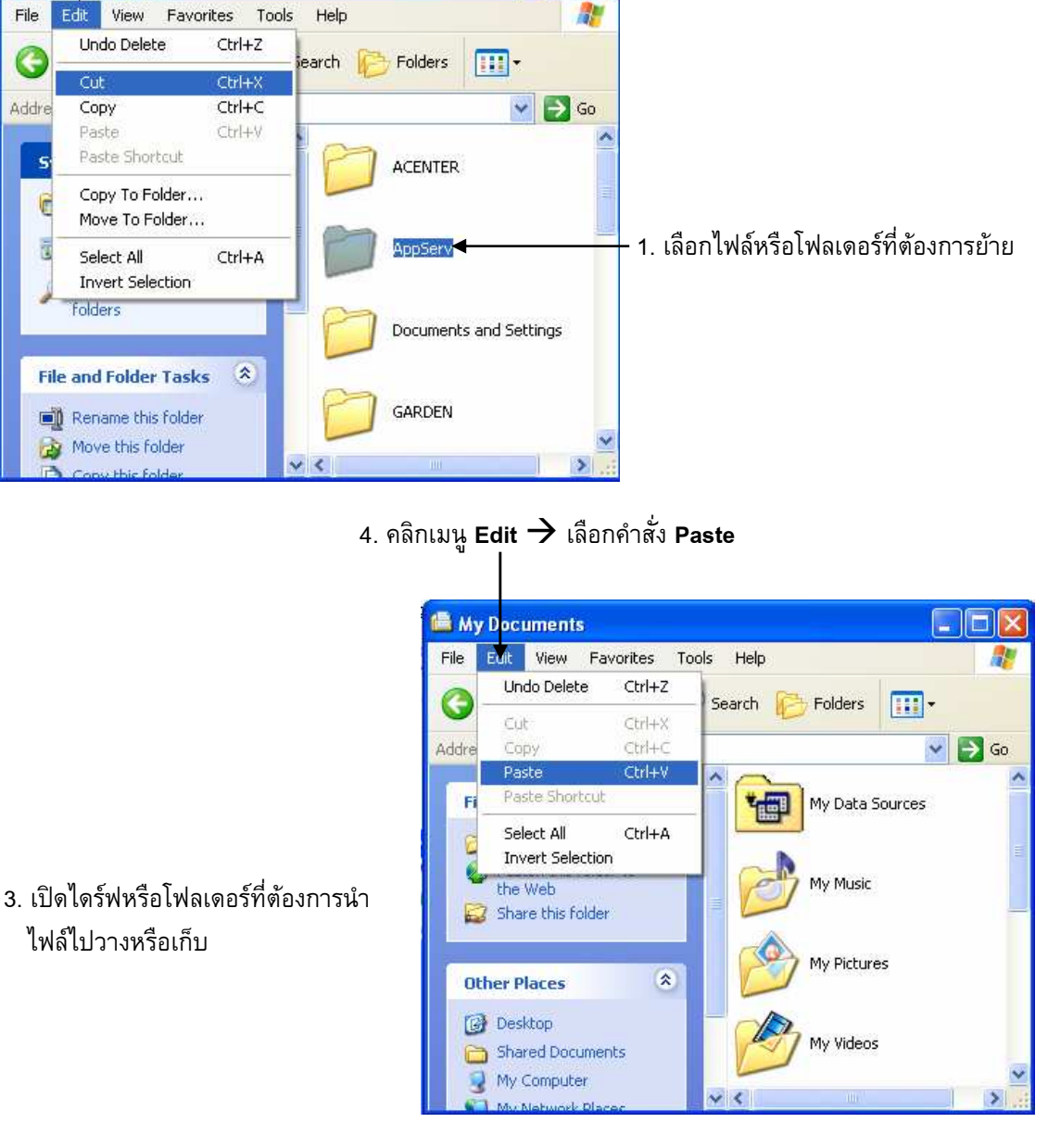

2. คลิกเมนู Edit **→** เลือกคำสั่ง Cut

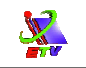

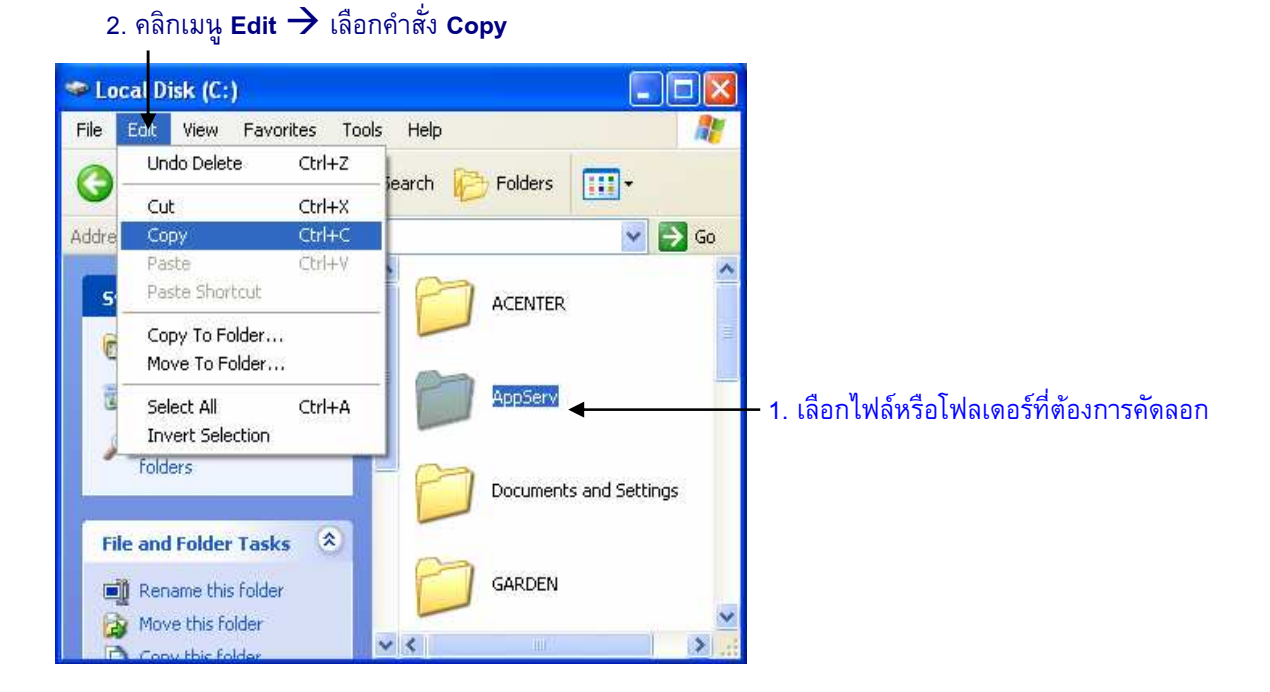

#### 4. คลิกเมนู Edit 🔿 เลือกคำสั่ง Paste

🚔 My Documents File Edit View Favorites Tools Help Undo Delete Ctrl+Z 🍋 Folders 🛛 🔝 🔻 Search Ctrl+X Cut 💙 🛃 Go Addre Copy Ctrl+V Paste Fi My Data Sources 1 Select All Ctrl+A Invert Selection My Music the Web 3. เปิดไดร์ฟหรือโฟลเดอร์ที่ต้องการนำ Share this folder My Pictures Other Places \$ 🕑 Desktop My Videos C Shared Documents My Computer >

# **ภาพที่ 4-2** แสดงขั้นตอนการคัดลอกไฟล์และโฟลเดอร์

ไฟล์ไปวางหรือเก็บ

#### การทำงานกับ Disk และ Drive

Disk และ Drive เป็นอุปกรณ์พื้นฐานที่ใช้สำหรับจัดการเกี่ยวกับข้อมูลบนวินโดวส์ ซึ่งมี หลายชนิด เช่น Floppy Drive, Hard Drive, CD-ROM Drive, DVD Drive แต่ละชนิดก็มีหน้าที่ และการใช้งานที่แตกต่างกันไป เครื่องคอมพิวเตอร์แต่ละเครื่องไม่จำเป็นต้องมีอุปกรณ์เหล่านี้ ทั้งหมดขึ้นอยู่กับความต้องการและความจำเป็นของผู้ใช้

S.

Floppy Disk Drive เป็นสื่อที่ใช้สำหรับบันทึกข้อมูลต่างๆ โดยสามารถบันทึกข้อมูล จำนวนไม่มากนักไว้สำหรับสำรองข้อมูลหรือเวลาเคลื่อนย้ายข้อมูล ปัจจุบันจะใช้เป็นขนาด 3.5 นิ้ว ซึ่งบันทึกข้อมูลได้ 1.44 MB

Hard Disk Drive เป็นอุปกรณ์สำหรับบันทึกข้อมูลและโปรแกรมที่สำคัญๆ เนื่องจาก เครื่องคอมพิวเตอร์ทุกเครื่องจะต้องมี Hard Disk ไว้เป็นอุปกรณ์หลักในการเก็บข้อมูล เพราะว่า Hard Disk นั้นสามารถเก็บข้อมูลได้มาก และมีความเร็วในการอ่านหรือบันทึกข้อมูลสูง

CD-ROM Drive ในปัจจุบันเครื่องคอมพิวเตอร์โดยส่วนใหญ่จะมี CD-ROM ติดตั้งมาด้วย เพราะโปรแกรมใช้งานส่วนใหญ่จะมีขนาดใหญ่กว่าเดิมมาก ซึ่งใหญ่เกินที่จะสามารถบันทึกไว้ใน Floppy Disk ได้ จึงนิยมจัดเก็บไว้ใน CD-ROM แทน ซึ่ง CD-ROM 1 แผ่นจะสามารถบรรจุ ข้อมูลได้ประมาณ 650-720 MB

DVD Drives เป็นสื่อสำหรับจัดเก็บข้อมูลที่ถูกพัฒนาขึ้นมาใหม่ มีลักษณะคล้าย CD-ROM แต่สามารถบันทึกข้อมูลได้มากกว่า สามารถบันทึกข้อมูลได้ 2 หน้า โดยเฉพาะถ้าเป็นภาพยนตร์ ในรูปแบบ DVD จะมีความคมชัดสูงกว่าใน CD-ROM ธรรมดามาก

#### การแสดงคุณสมบัติของดิสก์

ดิสก์หรือฮาร์ดดิสก์ที่ใช้งานจะมีสมบัติเฉพาะตัว เช่น เนื้อที่ในการเก็บข้อมูลทั้งหมด เนื้อที่ ว่าง โครงสร้างการจัดเก็บข้อมูล หรือแม้แต่ชื่อของดิสก์ การแสดงสมบัติของดิสก์จะทำให้ทราบ ข้อมูลของดิสก์ได้ เพื่อช่วยให้จัดการหรือปรับปรุงดิสก์ได้เป็นอย่างดี สำหรับขั้นตอนในการแสดง สมบัติของดิสก์สามารถทำตามขั้นตอนดังต่อไปนี้

- 1. เปิดหน้าต่างโปรแกรม My Computer
- คลิกเมาส์ขวาบนไอคอนของไดร์ฟที่ต้องการแสดงคุณสมบัติ → เลือกคำสั่ง
  Properties
- 3. จะปรากฏไดอะล็อกบ็อกซ์ แสดงรายละเอียดของขนาดพื้นที่
- 4. คลิกปุ่ม **OK**

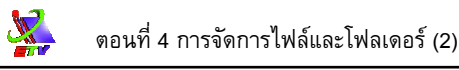

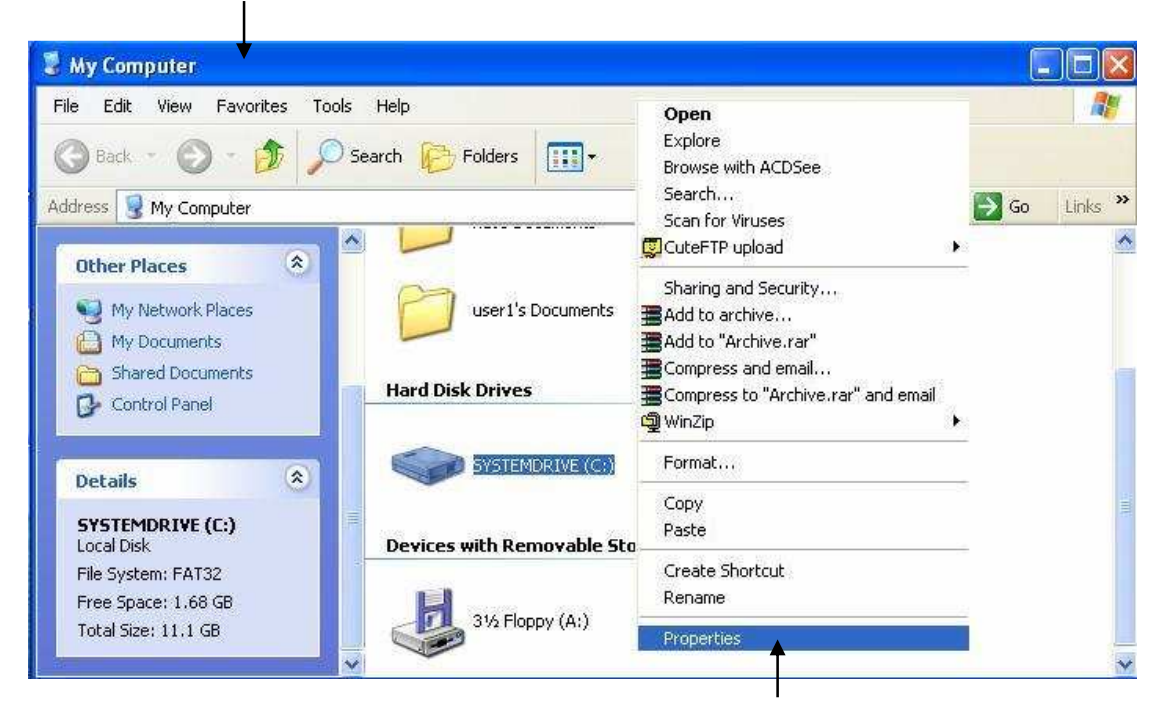

2. คลิกเมาส์ขวาบนไอคอนของไดร์ฟ 🔶 เลือกคำสั่ง Properties

#### 3. ปรากฏไดอะล็อกบ็อกซ์ แสดงรายละเอียดของขนาดพื้นที่

|                    | 1975 - 1989 - 194              |                 |
|--------------------|--------------------------------|-----------------|
| Type: Local        | Disk                           |                 |
| File system: NTFS  |                                |                 |
| 📕 Used space:      | 342,269,952 bytes              | 326 MB          |
| 📕 Free space:      | 2,988,933,120 bytes            | 2.78 GB         |
| Capacity:          | 3,331,203,072 bytes            | 3.10 GB         |
|                    | Drive D                        | Disk Cleanu     |
| Compress drive to  | save disk space                | 10              |
| Allow Indexing Sei | vice to index this disk for fa | schie searching |
| 1                  | OK Cancel                      | Appl            |

# **ภาพที่ 4-3** แสดงขั้นตอนการดูคุณสมบัติของฮาร์ดดิสก์

#### การกำหนดภาพ Wallpaper ให้กับ Desktop

แบคกราวด์หรือวอลเปเปอร์ (Wallpaper) คือภาพที่เป็นพื้นหลังของ Desktop Area ใน วินโดวส์ นั่นเอง ซึ่งเราสามารถที่จะกำหนดสีหรือนำเอารูปภาพต่าง ๆ มาใส่ให้เป็นพื้นของ Desktop Area ของวินโดวส์ได้ด้วย วิธีการก็จะมีหลากหลายรูปแบบ เช่น จากซอฟต์แวร์ต่าง ๆ เช่น ACDSee หรือ Internet Explorer นอกจากนั้นเรายังสามารถทำการแก้ไขสีหรือรูปภาพจาก เมนูของ Control Panel ที่มีมากับวินโดวส์ได้ด้วย แต่ในที่นี้จะขอกล่าวถึงการกำหนดภาพ Wallpaper ใน Control Panel เท่านั้น โดยวิธีการในการตั้งภาพ Wallpaper จากหน้าของ Control Panel จะสามารถทำได้ดังขั้นตอนต่อไปนี้

- คลิกปุ่ม Start → เลือก Settings → เลือก Control Panel → คลิกเลือกไอคอน
  Display (หรือคลิกขวาบริเวณที่ว่างบน Desktop → เลือกคำสั่ง Properties ก็ได้ เช่นกัน) จะปรากฏไดอะล็อกบ็อกซ์สำหรับให้เรากำหนดรายละเอียดดังภาพ
- 2. คลิกเลือกที่ป้าย **Desktop** เพื่อเข้าไปกำหนดภาพฉากหลังของ **Desktop** Area
- เลือกภาพที่ต้องการจากลิสต์บ็อกซ์ของ Background โดยจะมีภาพตัวอย่างให้ดู ในขณะเลือก (สามารถคลิกปุ่ม Browse... นำภาพจากภายนอกเข้ามาได้ แต่ถ้า ต้องการกำหนดเป็นสีพื้นให้คลิกปุ่ม Color เพื่อเลือกสีพื้นหลังของ Desktop)
- กำหนดมุมมองการแสดงรูปภาพสำหรับภาพทั่วไปที่ช่อง Position ซึ่งมีรูปแบบการ แสดงภาพอยู่ 3 รูปแบบ ด้วยกันคือ Center, Tile และ Stretch
- 5. เมื่อกำหนดรายละเอียดเสร็จให้คลิกปุ่ม Apply หรือ OK

ข้อแนะนำ การที่เราตั้งใช้งาน Wall Paper ให้เป็นรูปภาพต่างๆ จะช่วยให้เกิดความ สวยงามและน่าใช้งานขึ้นมามากก็จริง แต่มันจะทำให้เครื่องคอมพิวเตอร์ของเราเปลือง หน่วยความจำไปอีกค่อนข้างมากด้วย คือประมาณ 0.5-2 M. ทีเดียว ดังนั้นหากเครื่อง ใครมี RAM น้อยๆ ก็ไม่ขอแนะนำให้ใช้รูปภาพ แต่จะขอแนะนำให้ใช้เป็น Pattern แทน อันนี้ก็พิจารณากันเองว่าใครจะใช้หรือชอบรูปแบบแบบไหน แต่ต้องการยกเลิกการใช้ Wallpaper ก็สามารถทำได้โดยเข้าไปแก้ไขใหม่ได้ใน Control Panel ให้เป็น (None) ได้ ตามวิธีการในขั้นตอนที่กล่าวมา 

| 1. คลิกขวา<br>อ้อ<br>My Docume                  | บริเวณที่ว่างบน Des<br>D<br>nts tuk | sktop → ເ | ลือกคำสั่ง Prope                       | rties |
|-------------------------------------------------|-------------------------------------|-----------|----------------------------------------|-------|
| My Comput                                       | ter RetinaSasse                     |           | Arrange Icons By<br>Refresh            | •     |
| 2. คลิกเลือกป้าย Desktop                        | 3                                   |           | Paste<br>Paste Shortcut<br>Ne <u>w</u> | •     |
| isplay Properties                               |                                     | ? ×       | Properties                             |       |
| Themes Desktop Screen Saver Appearance          | Settings ]                          |           |                                        |       |
| 3. คลิกเลือกรูปแบบที่ Background<br>Background: |                                     |           |                                        |       |
| (None)                                          | <u>B</u> rowse                      |           |                                        |       |
| 0042105                                         | Position:                           |           |                                        |       |
| 153577pro                                       | Stretch                             | ⊇         |                                        |       |
| 154383pro                                       | <u>C</u> olor:                      |           |                                        |       |
| Customize Desktop                               |                                     |           |                                        |       |
| OK                                              | Cancel App                          | ly        |                                        |       |
| 4. คลิกปุ่ม <b>OK</b>                           |                                     |           |                                        |       |

ภาพที่ 4-4 แสดงไดอะล็อกบ็อกซ์สำหรับกำหนดภาพ Wallpaper

โรงเรียนสยามคอมพิวเตอร์และภาษา

# การกำหนด Screen Saver เพื่อรักษาหน้าจอ

Screen Saver คือโปรแกรมสำหรับรักษาหน้าจอของเครื่องคอมพิวเตอร์ เมื่อไม่มีการใช้ งานนาน ๆ โดยหลักการทำงานคือ เมื่อไม่มีการกดคีย์บอร์ดหรือขยับเมาส์เป็นเวลานาน ๆ ตาม ระยะเวลาที่ตั้งไว้ โปรแกรม Screen Saver ก็จะเริ่มต้นทำงานโดยทำการแสดงรูปภาพแบบต่าง ๆ เปลี่ยนไปมาเรื่อย ๆ ประโยชน์ที่เราจะได้รับคือ หน้าจอจะมีการแสดงผลที่เปลี่ยนแปลงไปเรื่อย ๆ ไม่เกิดการทำงานที่ซ้ำ ๆ กัน ซึ่งปกติของหลอดจอภาพ ที่เมื่อมีการแสดงภาพเดิม ๆ ในตำแหน่งที่ ซ้ำ ๆ กันนาน ๆ (การยิงอิเล็กตรอนซ้ำบริเวณที่เดิม) จะทำให้เกิดการเสื่อมของหลอดจอภาพ ซึ่งจะ ทำให้ภาพบนจอเป็นรอยจาง ๆ ถ้าสังเกตจากเครื่องคอมพิวเตอร์ที่ต้องเปิดทิ้งไว้นาน ๆ และเป็น หน้าจอเดิม ๆ จะเห็นได้ง่าย

S.

โปรแกรม Screen Saver นี้จะช่วยให้จอมีการแสดงภาพเปลี่ยนไปมาเรื่อยๆ เพื่อรักษา หน้าจอเท่านั้น ไม่ได้เป็นการพักเครื่องหรือพักการทำงานของซีพียู อันที่จริงแล้วซีพียูยังคงจะต้อง ทำงานอยู่เหมือนเดิม หรืออาจจะต้องทำงานมากกว่าเดิมซะด้วยซ้ำ ดังนั้นก็พิจารณาความต้องการ ใช้งานก่อนด้วย สำหรับการกำหนด Screen Saver สำหรับรักษาหน้าจอของเครื่องคอมพิวเตอร์ใน Control Panel จะสามารถทำได้ดังขั้นตอนต่อไปนี้

- คลิกปุ่ม Start → เลือก Settings → เลือก Control Panel → คลิกเลือกไอคอน
  Display (หรือคลิกขวาบริเวณที่ว่างบน Desktop → เลือกคำสั่ง Properties ก็ได้ เช่นกัน) จะปรากฏไดอะล็อกบ็อกซ์สำหรับให้เรากำหนดรายละเอียดดังภาพ
- 2. คลิกเลือกป้าย Screen Saver เพื่อเข้าไปกำหนดรายละเอียดของ Screen Saver
- 3. เลือกรูปแบบของ Screen Saver ที่ต้องการจากดร็อพดาวน์ลิสต์บ็อกซ์ Screen Saver
- สามารถปรับแต่งรายละเอียดของ Screen Saver เช่นความเร็ว รูปแบบ ขนาด หรือ อื่นๆ ได้โดยการกดปุ่ม Settings
- 5. ถ้าต้องการดูตัวอย่างของ Screen Saver เมื่อทำงาน ให้กดปุ่ม Preview เมื่อมีการกด คีย์บอร์ดหรือขยับเมาส์ หน้าจอก็จะกลับเข้ามาสู่เมนูนี้ตามปกติ
- สำหรับช่อง Wait จะใช้สำหรับการตั้งเวลาของ Screen Saver ว่าเมื่อไม่มีการกด ดีย์บอร์ดหรือขยับเมาส์นานเป็นเวลานานกี่นาที จึงจะสั่งให้ Screen Saver เริ่มตัน ทำงาน
- 7. เมื่อกำหนดรายละเอียดเสร็จให้คลิกปุ่ม Apply หรือ OK

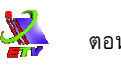

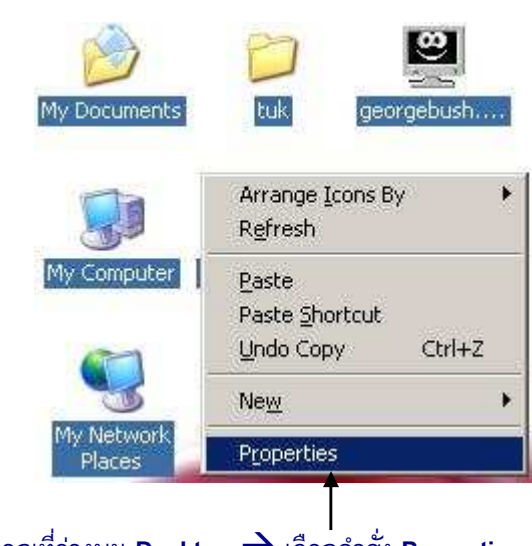

| 1. | คลิกขวาบ | เริเวณที่ว่าง | บน <mark>Desktop</mark> | $\rightarrow$ | เลือกคำสั่ง | Properties |
|----|----------|---------------|-------------------------|---------------|-------------|------------|
|----|----------|---------------|-------------------------|---------------|-------------|------------|

| Display Properties |                                                   | ?×  |
|--------------------|---------------------------------------------------|-----|
| Themes Desktop     | Screen Saver Appearance Settings                  |     |
|                    |                                                   |     |
|                    |                                                   |     |
|                    |                                                   |     |
|                    |                                                   |     |
|                    |                                                   |     |
|                    | .0                                                |     |
| 3. คลิกเลือกรูปเ   | เบบที่ Screen Saver                               |     |
| George Bush        | ▼ Settings Preview                                | 1   |
| Wait: 10           | minutes 🔽 On resume, password protect             | -   |
|                    |                                                   |     |
|                    | To adjust monitor power settings and save energy, |     |
| energy             | click Power.                                      | -   |
|                    | <u> </u>                                          |     |
|                    | OK Cancel <u>A</u> p                              | ply |
|                    |                                                   |     |
|                    | 4. คลิกป่ม <b>OK</b>                              |     |

#### 2. คลิกเลือกป้าย Screen Saver

# ภาพที่ 4-5 แสดงไดอะล็อกบ็อกซ์สำหรับกำหนด Screen Saver

### การเปลี่ยนลักษณะของ Start Menu

ในการเปิดใช้งานระบบปฏิบัติการวินโดวส์นั้น หากผู้ใช้งานต้องการเปลี่ยนปุ่ม Start Menu เป็นรูปแบบเก่า ซึ่งมีลักษณะเหมือนกับวินโดวส์ ME ก็สามารถทำได้โดยมีขั้นตอนการทำงานดังนี้

S.

- 1. คลิกเมาส์ขวาที่ปุ่ม Start → เลือกคำสั่ง Properties
- 2. เลือกลักษณะการแสดงเป็น Start Menu หรือ Classic Start Menu
- 3. คลิกปุ่ม **OK**

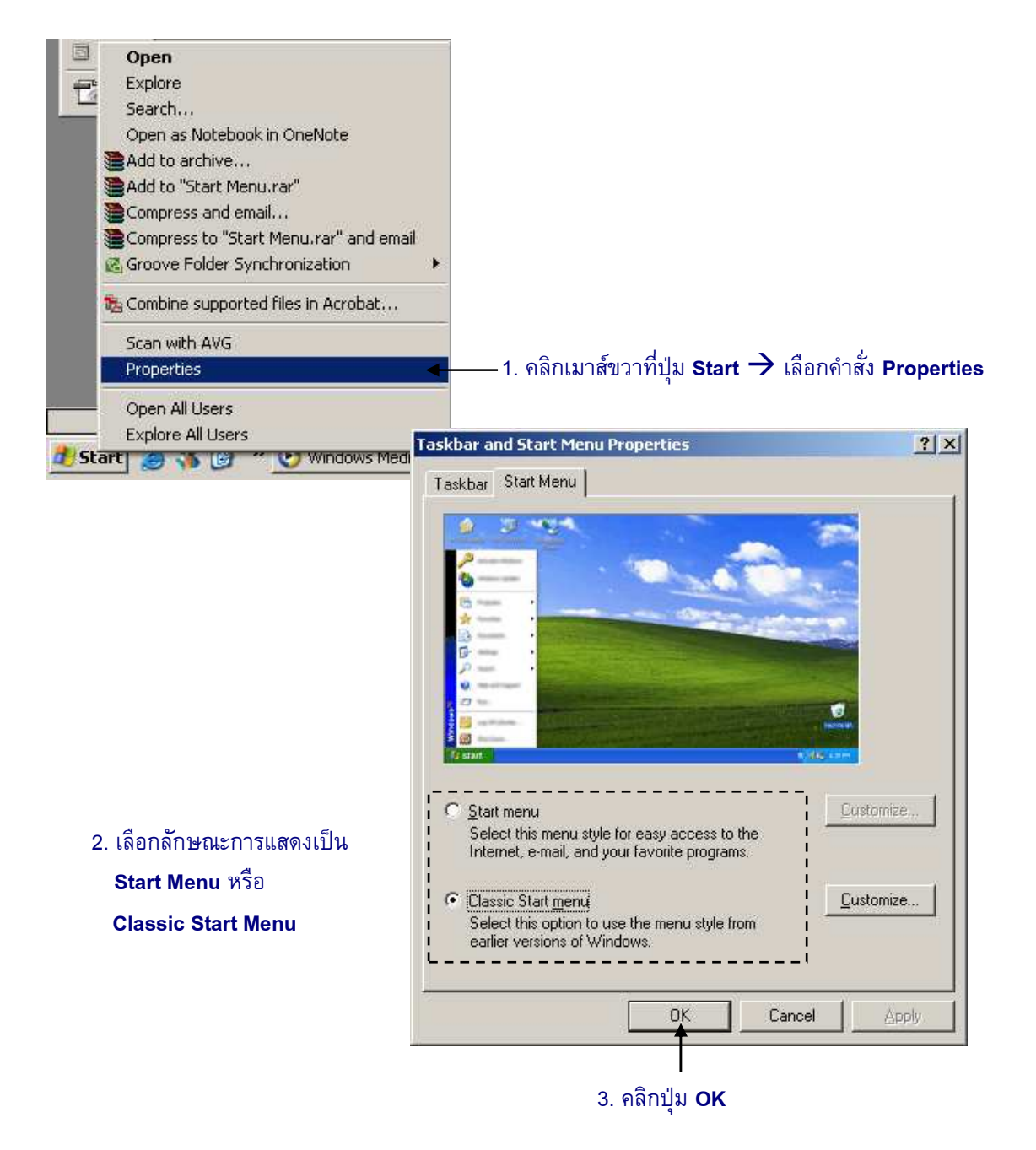

**ภาพที่ 4-6** แสดงการเปลี่ยนลักษณะของ Start Menu